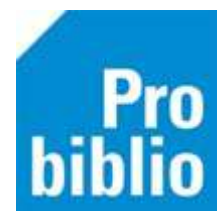

## Cache wissen

Met onderstaande stappen wordt het lokale geheugen (de lokale cache) gewist.

• Ga naar Vestigingsbeheer -> Werkplekbeheer -> Cache wissen

|  | Ve                                                                                     | estigingsbeheer            |                                                                                                    |
|--|----------------------------------------------------------------------------------------|----------------------------|----------------------------------------------------------------------------------------------------|
|  |                                                                                        | Werkplekbeheer             | Werkdatum wijzigen<br>Andere gebruiker                                                                |
|  |                                                                                        | Kastenbeheer               |                                                                                                    |
|  |                                                                                        | Plaatsing en plattegronden | Berichten in venstertitel niet knipperen                                                              |
|  | Kalende<br>Opening<br>Ingave b<br>Vakantio<br>Pincode<br>Magazij<br>BalieSca<br>Lesset | Kalender                   | Lees <u>b</u> aarheid<br>Taa <u>l</u> keuze<br>Bonprinter tijdelijk uitschakelen<br>Mededeling op bon |
|  |                                                                                        | Openingstijden             |                                                                                                    |
|  |                                                                                        | Ingave bezoekersaantal     |                                                                                                    |
|  |                                                                                        | Vakantie uitleenperioden   |                                                                                                    |
|  |                                                                                        | Pincode personeel          | Configuratie                                                                                          |
|  |                                                                                        | Magazijnaanvragen          | Loggen naar bestand aan/uit                                                                           |
|  |                                                                                        | BalieScankaart             | Cache wissen                                                                                          |
|  |                                                                                        | Lesset                     | Geprinte berichten                                                                                    |

## • Klik op Ja

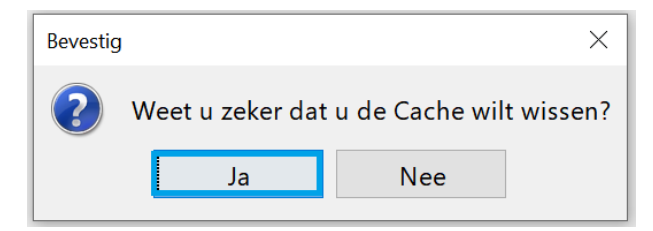

• Klik op Ja

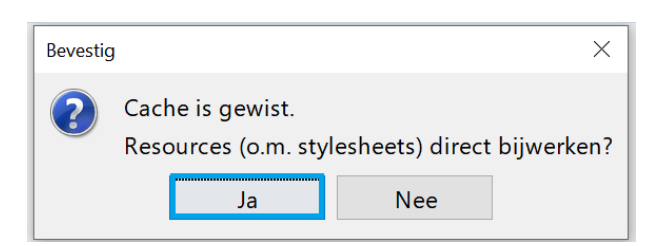

• Klik op OK

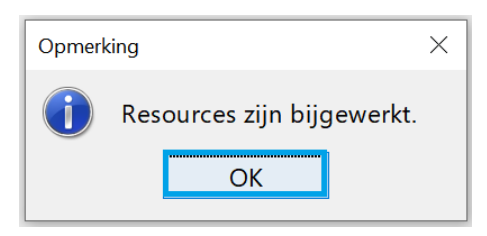

• Sluit de client af en start opnieuw op